## Quick Reference Guide: PVA Refund + Application Date

**Problem:** Customer requested an ad valorem refund within 2 years of the paid date but it was not able to be processed within that time frame and is no longer eligible to be reversed in KAVIS.

**Solution:** PVA or DOR can input a refund application date, which will enable the clerk to move forward with a refund via reversal.

## **Steps**

PVA or DOR user:

- 1. Navigate to the vehicle that has the payment date more than 2 years prior. In the ad valorem section, select the ad val year which needs to be refunded
- 2. There will be an edit button in the top right of the ad val section. Click this and change the tax status to 'Non-Taxable Current Year'. In the field 'Refund Appl. Date' enter the date the customer requested the refund- it has to be within 2 years of the Paid Date. Click save and you will see a confirmation message.

|                      |              |        |                 |                     |    |    |    | Ad       | Valo | orem    |  |
|----------------------|--------------|--------|-----------------|---------------------|----|----|----|----------|------|---------|--|
|                      |              | Situs: | FAYE            | TTE                 |    | ~  |    |          | Pe   | nalty   |  |
| Tax District:        |              |        | 00 ~            |                     |    |    |    | Interest |      |         |  |
|                      | Due          | Date:  | 12/31           | 202                 | 1  |    |    |          | 1    | fotal I |  |
|                      | Paid         | Date:  | 11/05/          | 2021                | 1  |    |    |          |      |         |  |
|                      | Refund Appl. | Date:  | 08/07           | /2 <mark>0</mark> 2 | 3  | 0  |    |          |      |         |  |
| E                    |              | INTER  | C August 2023 O |                     |    |    |    |          |      | мои     |  |
| _                    |              |        | Su              | Мо                  | Tu | We | Th | Fr       | Sa   |         |  |
| o Jurisdiction data. |              |        |                 |                     | 1  | 2  | 3  | 4        | 5    |         |  |
|                      |              |        | 6               | 7                   | 8  | 9  | 10 | 11       | 12   |         |  |
|                      |              |        | 13              | 14                  | 15 | 16 | 17 | 18       | 19   |         |  |
|                      |              |        | 20              | 21                  | 22 | 23 | 24 | 25       | 26   |         |  |
|                      | Comments     | C I    |                 | 20                  | 20 | 20 | 24 |          |      |         |  |

Clerk user:

- 1. Navigate to the Vehicle Summary page of the title. Note in the ad valorem section you will see a blue PVA icon on the segment that was adjusted by PVA or DOR.
- 2. Click the 'Reversal' button on the top right of the screen and select PVA Ad Valorem Adjustment

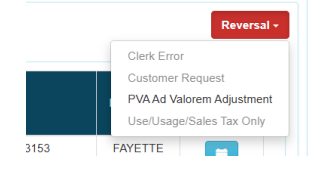

3. The ad valorem segment will be selected with a checkbox to reverse and refund.

|   | Tax Year | Situs   | District | Tax Status | Value              | Action Date                 | County Collected           | Due Date   | Payment<br>Date | Total<br>Amount<br>Paid | Reverse<br>&<br>Refund |
|---|----------|---------|----------|------------|--------------------|-----------------------------|----------------------------|------------|-----------------|-------------------------|------------------------|
| ► | 2025     | FAYETTE | 00       | Taxable    | \$1,181.00         | 12/31/2024                  |                            | 12/31/2025 |                 | \$0.00                  |                        |
| • | 2024     | FAYETTE | 00       | Taxable    | \$1,312.00         | 10/24/2024                  | FAYETTE                    | 12/31/2024 | 10/24/2024      | \$15.97                 |                        |
| ► | 2023     | FAYETTE | 00       | Taxable    | \$1,458.00         | 11/16/2023                  | FAYETTE                    | 12/31/2023 | 11/16/2023      | \$17.77                 |                        |
| ► | 2022     | FAYETTE | 00       | Taxable    | \$1,620.00         | 11/23/2022                  | FAYETTE                    | 12/31/2022 | 11/23/2022      | \$19.78                 |                        |
| Ŧ | 2021     | FAYETTE | 00       | Taxable    | \$1,800.00         | 03/14/2025                  | FAYETTE                    | 12/31/2021 | 11/05/2021      | \$21.98 病               |                        |
|   | TA       | CODE    | JURISC   | ICTION     | RATE<br>No Jurisde | TAX IN<br>DUE<br>tion data. | TEREST PENALTY TOTA<br>DUE | L AMOUNT   |                 |                         |                        |
|   |          | FAVETTE | 00       | Taxable    | \$1,800.00         | 11/05/2021                  | FAVETTE                    | 11/05/2021 | \$21.98         |                         |                        |

4. Complete the remaining steps of the reversal and check out.